## MOVING UP SERVICEPOINT TRAINING

Follow the instructions below to submit client's application for the Moving Up Program. Applications are due November 20<sup>th</sup>. The group will review applications of clients with an entry but no exit into the Moving Up Program.

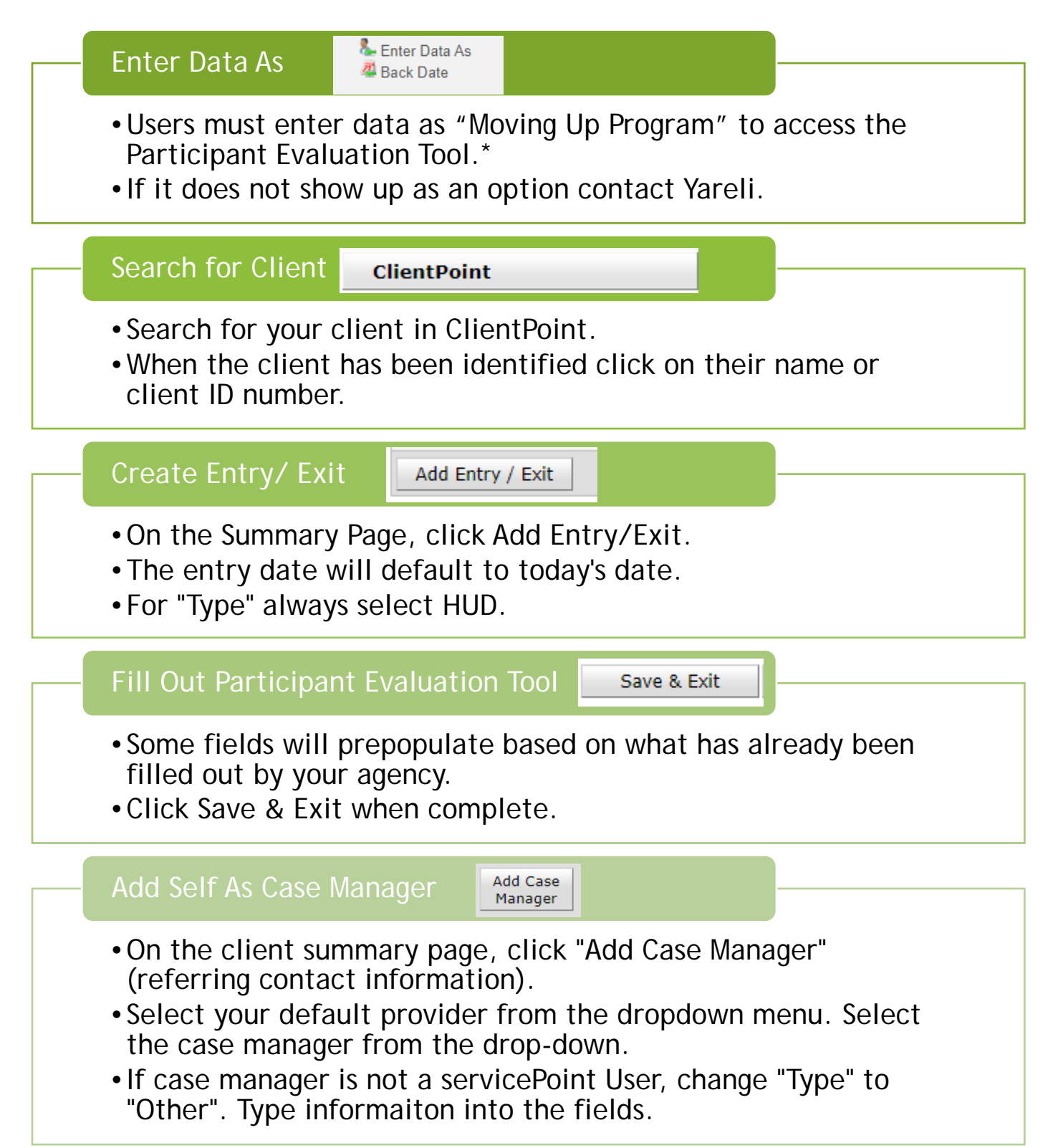